# Changement de la langue

### Comment procéder

Sur iOS, à partir de l'écran d'accueil de votre appareil, cliquez sur **Paramètres**, puis **général**, et sélectionnez ensuite **Langue et région**.

Cliquez sur **Langue de l'iPhone** et choisissez votre langue à partir de la liste.

**Sur Android,** faites défiler l'écran d'accueil vers le bas, puis cliquez sur l'icône roue d'engrenage en haut à droite. Cliquez sur **Langue et saisie**, puis sur **Langue**.

Choisissez votre langue dans la liste. Le texte dans l'application changera par la suite.

## **Questions fréquentes**

#### Quelles langues sont prises en charge?

CrowdCompass prend en charge le français, l'anglais, l'allemand, l'espagnol et le portugais (continental et brésilien).

#### Pourquoi est-ce que je vois encore du texte en

**français?** Tout le texte codé en dur et les messages contextuels s'afficheront dans la langue que vous avez choisie sur votre appareil.

Le texte qui est personnalisable par l'emploi du temps, comme les icônes de navigation et les notifications, s'afficheront dans la langue de l'emploi du temps.

| INI ROGERS LTE                                 | 15:15<br>angue et région                      | Modifie        | er |
|------------------------------------------------|-----------------------------------------------|----------------|----|
|                                                |                                               |                |    |
| Langue de l'iPh                                | one                                           | Français       | >  |
| ORDRE PRÉFÉRÉ DI                               | ES LANGUES                                    |                |    |
| Français                                       |                                               |                |    |
| English<br><sub>Anglais</sub>                  |                                               |                |    |
| Ajouter une lang                               | gue                                           |                |    |
| Les apps et les sites<br>de cette liste qu'ils | s Web utiliseront la p<br>prennent en charge. | remière langue |    |
| Région                                         |                                               | Canada         | >  |
| Calendrier                                     |                                               | Grégorien      | >  |
| Unité de tempé                                 | rature                                        | °C             | >  |
| Exemple de                                     | e format pour cett<br>00:34                   | te région      |    |
|                                                |                                               |                |    |

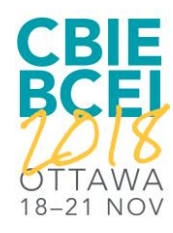